# INT5500 Programming Procedure

### Software Installation

Copy the content of the *Programming\_Tools* directory located on the CD to a Windows 2000 PC.

### Programming a Device for the First Time

- 1. Run the Config.exe program.
- 2. Enter a unique MAC Address for the device in the "MAC Address" edit box. Note: Each adapter required a unique MAC Address for correct network operation.
- 3. Enter Manufacturer's name in the "Manufacturer Name" edit box.
- 4. Enter Product's name in the "Product Name" edit box.
- 5. Save the configuration file.

Note: Each device requires a unique *.cfg* file. Each file must be manually generated and saved under a unique filename. Previous configuration file can be loaded and modified then saved with its own unique file name. An automated procedure is under development.

| Configuration Block Editor for INT5500 MAC 1.2                 |              |
|----------------------------------------------------------------|--------------|
| Configuration File                                             | Load         |
| Identification Version 11011001 Configuration Version 11012001 |              |
| ID Encrpt GPI0                                                 |              |
| MAC Address 00-B0-52-0B-00-17 Manufacturer ID 0000             |              |
| Device ID 0000 Release Number 0000                             |              |
| Manufacturer Name Intellon                                     |              |
| Product Name ETH                                               |              |
| Pag                                                            | je Default   |
|                                                                |              |
| Default                                                        | Save<br>Quit |

Figure 1. Config.exe Utility

6. Assign status functions to GPIO signals.

Note: As shown in Figure 2, there are eight functions that can be mapped to one or more GPIO signals. The following gives a basic description of each function:

- MPDU Transmit Active when a power line packet is transmitted.
- MPDU Receive Active when a power line packet is received.
- MSDU Transmit Active when an Ethernet packet is transmitted.
- MSDU Receive Active when an Ethernet packet is received.
- Collision Active when a power line packets collide.
- Link Active when a power line link is established.
- Network Status Active when Ethernet link is established.
- Privacy Active when DEK is in use.

The default page, shown in Figure 2, maps all power line functions to GPIO4 and all Ethernet functions to GPIO1. Likewise, Privacy is mapped to GPIO3.

| Sonfiguration Block Editor for INT5500 MAC 1.2                                                                                                    |              |
|----------------------------------------------------------------------------------------------------|--------------|
| Configuration File                                                                                                    | Load         |
| Identification Version 11011001 Configuration Version 11012001                                                                                                    |              |
| ID Encrpt GPIO                                                                                                    |              |
| LED Mapping                                                                                                    |              |
| MPDU Transmit       4         MPDU Receive       4         MSDU Transmit       1         MSDU Receive       1         MSDU Receive       1         Collision       4         Link Status       4         Network Status       1         Privacy       3 |              |
| Pag                                                                                                    | je Default   |
|                                                                                                    |              |
| Default                                                                                                    | Save<br>Quit |

Figure 2: GPIO Page

Intellon Confidential

- 7. Select the "Encrpt" tab and enter a unique DEK into the "DEK Password" edit box. The Encrpt tab is shown in Figure 3 below.
- 8. Press the "Set DEK" button. This will fill in the "Default Encryption Key" edit box with the correct hexadecimal value.

| 😪 Configuration Block Editor for INT5 | 500 MAC 1.2                  |
|---------------------------------------|------------------------------|
| Configuration File                    | Load                         |
| Identification Version 11011001 Co    | nfiguration Version 11012001 |
| ID Encrpt GPI0                        |                              |
| Encryption Keys                       |                              |
| Default Encryption Key E5-8           | 3-C7-29-FB-16-91-97          |
| DEK Password 6D84                     | -KDY8-8WCJ-VZZU Set DEK      |
| Network Encryption Key 46-D           | 6-13-E0-F8-4A-76-4C          |
| NEK Password Home                     | Plug Set NEK                 |
| Encryption Key Selected 01            |                              |
| Privacy Level 3                       | -                            |
|                                       | Page Default                 |
|                                       |                              |
|                                       |                              |
|                                       | Save                         |
|                                       | Default Quit                 |

**Figure 3: Encryption Page** 

- 9. Save each file with a unique name. Generate a configuration file for each device to be programmed. Press the "Save" button to save the file.
- 10. Exit the Config.exe program by pressing the "Quit" button.
- 11. Connect and power up the device to be programmed. After the Ethernet link is established, run the DV110X.exe program.

| 😁 DV110X Developer's 🛛                                                                                                    | Utility - Vers | sion 1,2,3,5                                     |                                         |     |
|----------------------------------------------------------------------------------------------------|----------------|--------------------------------------------------|-----------------------------------------|-----|
| Adapter 3Com                                                                                                    | EtherLink XL 1 | 10/100 PCI NIC (3C90                             | 15-TX)                                  | •   |
| Version CS110X01                                                                                                    |                |                                                  |                                         | Get |
| Adapter Statistics<br>Frames Bytes<br>Tx 88 [1147<br>Rx 2 [120                                                                                   | Avera<br>3 130 | age<br>Clear                                     | Target MAC Address<br>00-04-87-00-00-20 |     |
| Adapter BootROM So                                                                                                    | oftloader 🗍 MA | C 📔 Device Diagnosti                             | ics and Encryption                      |     |
| Adapter Properties<br>Adapter Property<br>MAC Address<br>NDIS Version<br>Max Multicast List Size<br>802.1p Priority Support<br>Link Speed (Mbps) |                | Value<br>00-60-08-2d-e<br>5.0<br>32<br>No<br>100 | (<br>=5-71                              |     |
| Devices                                                                                                    |                | 1514                                             |                                         |     |
| MAC Address                                                                                                    | Туре           | Version                                          | DEK                                     |     |
| ₹00-04-87-00-00-20<br>1                                                                                                    | BootRUM        |                                                  |                                         |     |
| Discover                                                                                                    | Delete entry   | Save List                                        | Add entry Modily entry                  |     |
| <u>M</u> essages                                                                                                    |                |                                                  | Reboot from <u>H</u> os                 | :   |
| Close                                                                                                    |                |                                                  | <u>R</u> eset                           |     |
| Discovered: 1 (M=0 PS=0                                                                                                    | B=200)         |                                                  |                                         |     |

Figure 4: DV110X.exe Program

- 12. If there are multiple NICs in the computer, choose the Ethernet NIC connected to the device to be programmed from the Adapter pull-down menu.
- 13. The Adapter tab should indicate that the device is in BootROM mode with a version of CS110X01, as shown in Figure 4.
- 14. Select the BootROM tab. The BootROM tab page is illustrated in Figure 5.

| DV110X Developer's Utility - Version 1,2,3,5                                                                                                    | <u> </u>    |
|----------------------------------------------------------------------------------------------------|-------------|
| Adapter 3Com EtherLink XL 10/100 PCI NIC (3C905-TX)                                                                                                    | •           |
| Version CS110×01                                                                                                    | <u>G</u> et |
| Adapter StatisticsTarget MAC AddressFramesBytesAverageTx47719Rx212060                                                                                                    |             |
| Adapter       BootROM       Softloader       MAC       Device Diagnostics and Encryption         RAM Image                                                                                                    |             |
| AT25HP EEPROM Image<br>EEPROM Image                                                                                                    |             |
| Read EEPROM       Write EEPROM         Basic BootROM Tests       Sticky Bits         Length       Ox         Send Echo       256         Get Status Code       Force Stay in BootROM         Force Stay in Softloader |             |
| Messages     Reboot from Host       Close     Reset                                                                                                    |             |
| Discovered: 1 (M=0 PS=0 B=2 0 0)                                                                                                    |             |

Figure 5: BootROM Tag Page

Intellon Confidential

25002768 Rev. 3

- 15. In the RAM Image group on the Boot ROM tab, set the RAM Image File to point to the current "softload-v.bin" file.
- 16. Press the "Write to RAM" button.
- 17. Press the "Start MAC Process" button. This will cause the warning dialog box to display, as shown in Figure 6. Press the OK button.

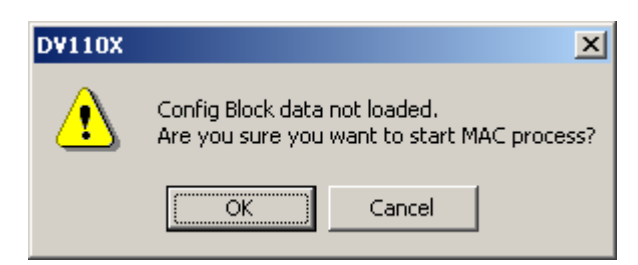

**Figure 6: Warning Dialog Box** 

#### 18. Select the Softloader tab.

| 🗮 D¥110X Developer's Utility - ¥ersion 1,2,3,5                                                                                                    | × |
|----------------------------------------------------------------------------------------------------|---|
| Adapter 3Com EtherLink XL 10/100 PCI NIC (3C905-TX)                                                                                                    | - |
| Version CS110X01 Get                                                                                                    |   |
| Adapter Statistics     Target MAC Address       Frames     Bytes     Average       Tx     39     14151     362       Rx     39     2340     60                                                                                                    |   |
| Adapter BootROM Softloader MAC Device Diagnostics and Encryption                                                                                                    |   |
| M25P10-A         Detect           Type ID         Page Size         Block Size         Memory Size           0x                                                                                                    |   |
| Module Upgrades         MAC Image       C:\Viper1235\viperZip.img         Config Data File       C:\Viper1235\Config\VIPER2_B8.cfg         MAC       Config Block         MAC       Config Block         MAC       Config Block         MAC       Config Block |   |
| Softloader Image C:\Viper1235\softload-v-M25P10-A.ro                                                                                                    |   |
| Read from NVM Write to NVM                                                                                                    |   |
| Messages     Reboot from Host       Close     Reset       Discovered: 1 (M=0 PS=0 B=2 0 0)     Image: Close                                                                                                    |   |

- 19. Under the Softloader tab in the NVM Info group, select the Flash type. This is usually the M25P10-A. (Note: Only the M25P10-A is supported.)
- 20. Press the "Set" button.
- 21. In the Softloader Image group on the Softloader tab, set the Softloader Image File to point to the current "softload-v-M25P10-A.rom" file.
- 22. Press the "Write to NVM" button. Progress indicators will display while the device is being programmed with the softloader.
- 23. Wait until the status bar indicates that the verification is complete.
- 24. Power cycle the device.

Intellon Confidential

25. After the Ethernet Link is re-established, select the Adapter tab and press the "Discover" button.

| 😁 DV110X Developer's l                                                                                                    | Jtility - Version           | 1,2,3,5                                                  |                                         |     |
|----------------------------------------------------------------------------------------------------|-----------------------------|----------------------------------------------------------|-----------------------------------------|-----|
| Adapter 3Com                                                                                                    | EtherLink XL 10/1           | 00 PCI NIC (3C90                                         | 15-TX)                                  | •   |
| Version INT5500CS-SFL                                                                                                    | D-1-2-3-5-2005011           | 7-FINAL                                                  |                                         | Get |
| Adapter Statistics<br>Frames Bytes<br>Tx 1147 1826<br>Rx 1070 1790                                                                               | Average<br>83 159<br>33 167 | Clear                                                    | Target MAC Address<br>00-60-08-2d-e5-71 |     |
| Adapter BootROM So                                                                                                    | ftloader   MAC              | Device Diagnosti                                         | ics and Encryption                      |     |
| Adapter Properties<br>Adapter Property<br>MAC Address<br>NDIS Version<br>Max Multicast List Size<br>802.1p Priority Support<br>Link Speed (Mbps) |                             | Value<br>00-60-08-2d-e<br>5.0<br>32<br>No<br>100<br>1514 | a5-71                                   | I   |
| Devices                                                                                                    |                             | 1514                                                     |                                         |     |
| MAC Address                                                                                                    | Туре                        | Version                                                  |                                         |     |
|                                                                                                    |                             |                                                          |                                         |     |
| Discover                                                                                                    | Delete entry                | Save List                                                | Add entry Modify entry                  |     |
| <u>M</u> essages                                                                                                    |                             |                                                          | Reboot from <u>H</u>                    | ost |
| Discovered: 1 (M=0 PS=0                                                                                                    | B=0 0 3)                    |                                                          |                                         |     |

#### Figure 7: Adapter Tab with Softloader Version Displayed

26. Verify that the version field is updated with the updated firmware version name (e.g. INT5500CS-SFLD-x-x-x-x-xxxxxx-FINAL, where the "x" give version specific information, as shown in Figure 7).

| 😁 D¥110X Developer's Utility - Yersion 1,2,3,5                                                                                                    | × |
|----------------------------------------------------------------------------------------------------|---|
| Adapter 3Com EtherLink XL 10/100 PCI NIC (3C905-TX)                                                                                                    | • |
| Version INT5500CS-SFLD-1-2-3-5-20050117-FINAL                                                                                                    | t |
| Adapter Statistics         Target MAC Address           Frames         Bytes         Average           Tx         1218         240955         197           Rx         1238         189332         152                                                     |   |
| Adapter BootROM Softloader MAC Device Diagnostics and Encryption                                                                                                    |   |
| M25P10-A   Detect                                                                                                    |   |
| Type ID         Page Size         Block Size         Memory Size           0x         00000003         00000100         00008000         00020000         Get           0x         00000003         00000100         00008000         00020000         Get |   |
| Module Upgrades                                                                                                    |   |
| MAC Image C:\Viper1235\viperZip.img                                                                                                    |   |
| Config Data File C:\Viper1235\Config\EK5500-20.cfg                                                                                                    |   |
| MAC Config Block                                                                                                    |   |
| MAC Config Block Read                                                                                                    |   |
| Softloader Image                                                                                                    |   |
| Softloader Image C:\Viper1235\softload-v-M25P10-A.ro                                                                                                    |   |
| Read from NVM Write to NVM                                                                                                    |   |
|                                                                                                    |   |
| Messages Reboot from Host                                                                                                    |   |
| Close <u>R</u> eset                                                                                                    |   |
| Done                                                                                                    |   |

- 27. Select the Softloader tab. Under the Softloader tab in the Module Upgrades group, set the MAC Image to point to the current "viperZip.img" file.
- 28. Under the Softloader tab in the Module Upgrades group, set the Config Data File to point to the configuration file created for this device in steps 1 through 6.

- 29. Select both the MAC and Config Block check boxes across from the "Upgrade" button.
- 30. Press the "Upgrade" button. The Progress indicator shows when the programming is complete.
- 31. Power cycle the device or Press the "Reset" button.
- 32. Select the Adapter tab. After the Ethernet link is established, the utility should show Type as "Local" along with the new MAC Address. The Version should show "INT5500CS MAC-xxxx...", where the "x" gives version specific information.
- 33. The device may now be placed into service.

## Updating a Device

- 1. Connect and power up the device to be updated.
- 2. After the Ethernet link is established, run the DV110X.exe program.
- 3. The device should come up as Local device.
- 4. Click the "Reboot from Host" button. This will change the device type from Local to BootROM as shown in Figure 8. Note that the Version should now indicate the softloader mode (e.g. INT5500CS-SFLD-xxxx...). Where the "x" stands for version specific information.

| DV110X Developer's Utility - Version 1,2,3,7                             | <u>- 🗆 ×</u> |
|--------------------------------------------------------------------------|--------------|
| Adapter 3Com EtherLink XL 10/100 PCI NIC (3C905-TX)                      | •            |
| Version INT5500CS-SFLD-1-2-3-7-20050201-FINAL                            | <u>G</u> et  |
| Adapter Statistics                                                       |              |
| Frames Bytes Average                                                     |              |
| Tx 4 77 19 Clear                                                         |              |
| Rx 2 558 279                                                             |              |
| Adapter DeexDOM Collector MAC Device Discussion and Ensuration           |              |
| Adapted   BootRUM   Softloader   MAC   Device Diagnostics and Encryption | 1            |
| Adapter Properties                                                       |              |
| Adapter Property Value MAC Address 00.60.09.2d.e5.71                     |              |
| NDIS Version 5.0                                                         |              |
| Max Multicast List Size 32                                               |              |
| 802.1p Priority Support No                                               |              |
| Link Speed (Mbps) 100<br>Max Frame Length 1514                           |              |
|                                                                          |              |
| MAC Address Turse Version                                                |              |
| 00-04-87-00-00-59 BootBOM INT5500CS-SELD-1-2-3-7-20050201-EINAL          |              |
|                                                                          |              |
|                                                                          |              |
|                                                                          |              |
|                                                                          |              |
|                                                                          |              |
|                                                                          |              |
|                                                                          |              |
|                                                                          |              |
|                                                                          |              |
| Discover Delete entry Save List Add entry Modify entry                   |              |
|                                                                          |              |
|                                                                          |              |
|                                                                          |              |
| Messages Reboot from Host                                                |              |
| Close <u>R</u> eset                                                      |              |
| Discovered: 1 (M=0 PS=0 B=2 0 0)                                         |              |

# Figure 8: DV110X.exe Adapter page

5. Select the Softloader tab. This is shown is Figure 9.

| 🖰 DV110X Developer's Utility - Version 1,2,3,5                                                                                                    | <u> </u>    |
|----------------------------------------------------------------------------------------------------|-------------|
| Adapter 3Com EtherLink XL 10/100 PCI NIC (3C905-TX)                                                                                                    | •           |
| Version INT5500CS-SFLD-1-2-3-5-20050117-FINAL                                                                                                    | <u>G</u> et |
| Adapter StatisticsTarget MAC AddressFramesBytesAverageTx1218240955197Rx1238189332152                                                                                                    |             |
| Adapter BootROM Softloader MAC Device Diagnostics and Encryption                                                                                                    | 1           |
| M25P10-A         Detect           Type ID         Page Size         Block Size         Memory Size           0x         00000003         00000100         00008000         00020000         Get           0x         00000003         00000100         00008000         00020000         Get     |             |
| Module Upgrades         MAC Image       C:\Viper1235\viperZip.img         Config Data File       C:\Viper1235\Config\EK5500-20.cfg         ✓       MAC         ✓       MAC         ✓       MAC         ✓       MAC         ✓       Config Block         ✓       MAC         ✓       Config Block |             |
| Softloader Image<br>Softloader Image<br>Read from NVM Write to NVM                                                                                                    |             |
| Messages<br>Close<br><u>Reboot from Host</u>                                                                                                    |             |
| Done                                                                                                    |             |

### **Figure 9: Softloader Page**

6. Under the Softloader tab in the Module Upgrades group, set the MAC Image to point to the current "viperZip.img" file.

- 7. Under the Softloader tab in the Module Upgrades group, set the Config Data File to point to the configuration file for this device. This should have been created when the device was first programmed.
- 8. Select both the MAC and Config Block check boxes across from the "Upgrade" button.
- 9. Press the "Upgrade" button. The Progress indicator shows when the programming is complete.
- 10. Select the Adapter tab. Press the "<u>R</u>eset" button. It should report that it is in Local and the version of the Firmware to be "INT5500CS MAC-xxxx..." where the "x" gives version specific information.
- 11. Press the "Close" button.
- 12. The device may now be placed back into service.